#### 1. Page de connexion à l'Espace de vote

L'espace de vote, accessible via une connexion sécurisée, sera personnalisé aux couleurs de l'établissement.

L'électeur se connectera en saisissant son identifiant et son identifiant INE ou n°matricule SIHAM

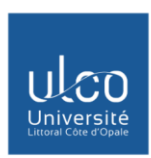

Elections des représentants/représentantes des personnels et des usagers aux conseils centraux de l'Université du Littoral Côte d'Opale

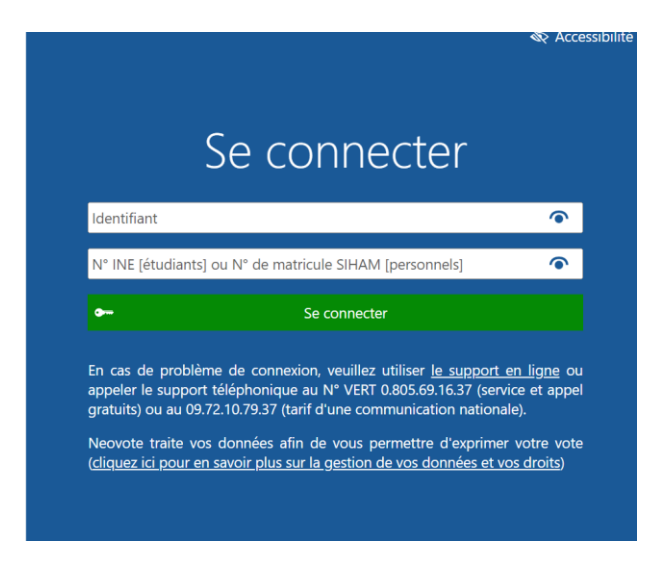

Les mentions obligatoires relatives aux données personnelles seront accessibles via un lien figurant sur la page de connexion.

| $\equiv \mid \nexists \ ^{\sim}  \forall$ | Dessiner ∨ 🖉   🔟   A <sup>®</sup> - + 😁   1 sur 4   🤉   ∐                                                                                                    | Q   🗗 🖪 🅸 🛔 |
|-------------------------------------------|----------------------------------------------------------------------------------------------------|-------------|
|                                           | POLITIQUE DE CONFIDENTIALITÉ                                                                                                    |             |
|                                           | 1. PRÉAMBULE     Université du Littoral Côte d'Opale attache une importance particulière au respect de la vie privée.     Cette politique de confidentialité vise à vous informer de manière claire, simple et complète de vos droits en matière de données à caractère personnel et à décrire les mesures que Université du Littoral Côte d'Opale met en œuvre pour les protéger.     Université du Littoral Côte d'Opale, dont le siège social est situé sis 1 Place de l'Yser - BP 71 022 - 59375 Dunkerque Cedex - France, est le responsable de traitement des données à caractère personnel collectées sur la Plateforme de vote |             |
|                                           | expertisée : <u>https://vote439.neovote.com</u> 2. COLLECTE DES DONNÉES À CARACTÈRE PERSONNEL  Télécharger (PDF 10,9 Ko) Mode image Mode texte                                                                                                    | v           |
|                                           | Retour à la page de connexion                                                                                                    |             |

## Données personnelles

Les électeurs ayant perdu ou n'ayant pas reçu leur identifiant pourront contacter le Support en ligne à l'adresse suivante : <u>https://vote439.neovote.com/support</u> ou en appelant le numéro vert 0.805.69.16.37 (services et appels gratuits) et le 09.72.10.79.37 (tarif d'une communication nationale) munie de votre donnée de secours : N° INE (Etudiants) ou n° matricule SIHAM (personnels).

## 2. Page d'accueil personnalisée de l'électeur

Une fois authentifié, l'électeur accédera à une page d'accueil personnalisée. Un message de bienvenue lui permettra de vérifier qu'il a été identifié et d'accéder aux informations à sa disposition.

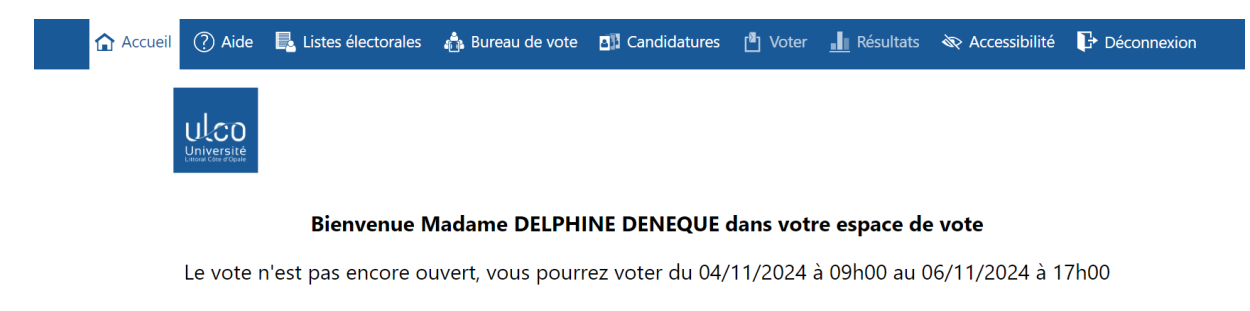

| ⑦ Aide               | 😂 Mot de passe    |  |  |  |  |
|----------------------|-------------------|--|--|--|--|
| 🖶 Listes électorales |                   |  |  |  |  |
| 👍 Bureau de vote     |                   |  |  |  |  |
| □]] Candidatures     | <b>I</b> ∎1 Voter |  |  |  |  |
| <u>II</u> Résultats  |                   |  |  |  |  |

Parmi les informations mises à sa disposition, l'électeur pourra consulter les listes électorales, les membres du bureau de vote et les candidatures et les soutiens attachés à celles-ci.

| Accueil (?) Aide                                                                              | 🛃 Listes électorales 🦨                                                                                                    | Bureau de vote                                                               | Candidatures                      | 🛯 Voter                 | Résultats                                                                   | 🗞 Accessibilité                                                         | 🕞 Déconnexion              |  |  |
|-----------------------------------------------------------------------------------------------|----------------------------------------------------------------------------------------------------|------------------------------------------------------------------------------|-----------------------------------|-------------------------|-----------------------------------------------------------------------------|-------------------------------------------------------------------------|----------------------------|--|--|
|                                                                                               | Listes électorales                                                                                                    |                                                                              |                                   |                         |                                                                             |                                                                         |                            |  |  |
| () Le système de vo                                                                           | 1 Le système de vote n'ayant pas encore été <u>scellé</u> , les données ci-dessous peuvent faire l'objet de modifications. |                                                                              |                                   |                         |                                                                             |                                                                         |                            |  |  |
| 1 La liste électorale                                                                         | contient 532 électeurs.                                                                                                    |                                                                              |                                   |                         |                                                                             |                                                                         |                            |  |  |
| Personnels - Co                                                                               | Personnels - Conseil d'administration - BIATOSS (C) Personnels - CR - Ingénieurs et Techniciens Personnels - CFVU - BIATSS |                                                                              |                                   |                         |                                                                             |                                                                         |                            |  |  |
|                                                                                               |                                                                                                    |                                                                              |                                   |                         |                                                                             |                                                                         |                            |  |  |
| 🏠 Accueil                                                                                     | Listes électorales                                                                                                    | 📩 Bureau de vote                                                             | Candidatures                      | 🛛 🛛 Voter               | <u> - II</u> Résultats                                                      | 🗞 Accessibilit                                                          | é 🗗 Déconnexion            |  |  |
|                                                                                               |                                                                                                    | Bure                                                                         | eau de vo                         | ote                     |                                                                             |                                                                         |                            |  |  |
|                                                                                               | Les i                                                                                                    | nformations sur le b                                                         | ureau de vote ne s                | ont pas encor           | e disponibles.                                                              |                                                                         |                            |  |  |
|                                                                                               |                                                                                                    |                                                                              |                                   |                         |                                                                             |                                                                         |                            |  |  |
|                                                                                               | 🏠 Accueil 🕜 Aide 📕                                                                                                    | 🛓 Listes électorales 🛛 🛔 Burea                                               | u de vote 🔤 Candidatures          | 🕑 Voter <u> </u> Ré     | sultats 🛛 🗮 Accessibili                                                     | té 🗗 Déconnexion                                                        |                            |  |  |
| Candidatures                                                                                  |                                                                                                    |                                                                              |                                   |                         |                                                                             |                                                                         |                            |  |  |
| Le système de vote n'ayant pas encore é                                                       | ité <u>scellé</u> , les données ci-dessous peuver                                                                          | nt faire l'objet de modifications.                                           | Dessenande CD in                  | nániauns at Technisian  |                                                                             |                                                                         | Demonster (TDBL DIATES     |  |  |
| Personneis - Conseil d                                                                        | administration - BIATOSS (C)                                                                                               |                                                                              | Personneis - CR - In              | genieurs et rechnicien: | 5                                                                           |                                                                         | Personneis - CPVO - BIATSS |  |  |
| 1. Mme AUDREY CESNIEW<br>2. M. FREDERIC DOORRM<br>3. Mme MARINE HEDGE<br>4. M. YANN DELCLOQUE | SNPTES<br>SKI<br>NNT                                                                                                    | 1. Mme HELENE D<br>2. M. FRANCK GIU<br>3. Mme VALERIE LE<br>4. M. ADRIEN NAE | ACTUELLES<br>ENOLF<br>ENCEL<br>LS |                         | CGT, SNA<br>1. Mme HELER<br>2. M. Laurent I<br>3. Mme CARO<br>4. M. YANN CI | ASUB, SNESUP Pour la d<br>NIEPIHEN<br>MIGNOT<br>DLE HAYNAU<br>HAMPAGNAC | éfense du service public   |  |  |

## Précisions procédure Néovote

## 3. Retrait du mot de passe

En cliquant sur « Mot de passe » sur la page d'accueil, l'électeur accèdera à la page de retrait de son mot de passe. Selon les canaux autorisés, il sera invité à saisir un numéro de téléphone mobile, une

adresse email, ou un numéro de téléphone fixe afin de recevoir son mot de passe par sms, par email, ou via un serveur vocal.

Le mot de passe sera immédiatement généré et adressé à l'électeur par le serveur de vote, via le canal choisi par l'électeur.

| 🏠 Accueil                                                                                                    | ? Aide     | Documents             | Listes électorales           | a Bureaux de vote électronique       | Listes de candidats          | 💾 Voter        | <u> I</u> Résultats | Recessibilité         | F Déconnexion |
|----------------------------------------------------------------------------------------------------|------------|-----------------------|------------------------------|--------------------------------------|------------------------------|----------------|---------------------|-----------------------|---------------|
|                                                                                                    |            |                       |                              | Mot de p                             | asse                         |                |                     |                       |               |
|                                                                                                    | 0 /        | Afin de garantir la s | sécurité des opérations c    | le vote, votre mot de passe nécessai | re à l'expression du vote ne | e vous a pas é | té transmis av      | ec votre identifiant. |               |
|                                                                                                    | <b>0</b> F | Pour obtenir celui-   | ci, veuillez saisir les coor | données auxquelles vous souhaitez l  | e recevoir.                  |                |                     |                       |               |
| Historique des envois de mot de passe<br>Date Auteur Destination<br>Aucune demande effectuée à ce stade.<br>Demande d'envoi de mot de passe                                                                                                    |            |                       |                              |                                      |                              |                |                     |                       |               |
| Veuillez spécifier une ou plusieurs coordonnées où recevoir votre mot de passe :<br>Téléphone mobile<br>Adresse email<br>Téléphone fixe<br>"Attention : cette option plote un appel immédiat su numéro de téléphone indiqué.<br>veuillez l'utiliser uniquement si vous étes à proximité du téléphone correspondant. |            |                       |                              |                                      |                              |                |                     |                       |               |
|                                                                                                    |            |                       | ¢                            | 0 2007-2021 Neovote Mentions légales | Confidentialité Plan du sit  | te             |                     |                       |               |

#### 4. Page de présentation des scrutins

Ayant retiré son mot de passe, l'électeur accèdera à la page de présentation des scrutins le concernant. Un lien à droite « A exprimer » sera alors affiché successivement pour chacun des scrutins. Chaque électeur sera invité à y cliquer.

| 🏠 Accueil | 🥐 Aide 🛛 🖳 Listes électorales   | s   🎄 Bureau de vote  | Candidatures            | 💾 Voter       | Résultats        | 🗞 Accessibilité  | ₽   |
|-----------|---------------------------------|-----------------------|-------------------------|---------------|------------------|------------------|-----|
|           |                                 | Liste                 | e des scruti            | ns            |                  |                  |     |
|           | Scrutin                         | :                     | Statut du scrutin       |               |                  | Statut du v      | ote |
|           | Personnels - Conseil d'administ | tration - BIATOSS (C) | En attente de l'ouvertu | ire prévue le | e 04/11/2024 à l | 09h00 Non exprin | né  |
|           | Personnels - CR - Ingénieurs et | t Techniciens         | in attente de l'ouvertu | ire prévue le | e 04/11/2024 à ( | 09h00 Non exprin | né  |
|           | Personnels - CFVU - BIATSS      | E                     | in attente de l'ouvertu | ire prévue le | e 04/11/2024 à ( | 09h00 Non exprin | né  |

#### 5. Page de sélection des listes de candidats

Ayant cliqué sur « Vote à exprimer » pour un premier scrutin, l'électeur sera invité à sélectionner la liste de son choix (ou le vote blanc).

Aucune trace de son intention de vote ne sera transmise aux serveurs ni conservée sur le terminal.

| ť             | 🕻 Accueil 🕜 Aide 💿 Documents 틙 L                                  | istes électorales 🛔 Bureaux de vote électron | que 📲 Listes de candidats 📳 Voter 📗 | Présultats 🕷 Accessibilité 🕞 Déconnexion |  |  |  |
|---------------|-------------------------------------------------------------------|----------------------------------------------|-------------------------------------|------------------------------------------|--|--|--|
|               |                                                                   | Voter pour le scrutin CS - Election          | s au Comité Social d'Etablissemen   | t                                        |  |  |  |
| ? Veuillez se | électionner une liste, puis cliquer sur le bouton S               | iuite.                                       |                                     |                                          |  |  |  |
|               | NOM LISTE 1     LOGO     Liste 1                                  | NOM LISTE 2                                  | NOM LISTE 3                         | Vote Blanc                               |  |  |  |
|               | 1. LECERF Marie Jeanne                                            | 1. JAMMES Lysiane                            | 1. AMIEL Nolwenn                    |                                          |  |  |  |
|               | 2. CALVET Alan                                                    | 2. JOUAN Johann                              | 2. MONNET Lionel                    |                                          |  |  |  |
|               | 3. LABBE Betty                                                    | 3. BREYSSE Samantha                          | 3. PINARD Jessica                   |                                          |  |  |  |
|               | 4. VERNET Michel                                                  | 4. FROMENT Timothee                          | 4. BRUNNER Jean Louis               |                                          |  |  |  |
|               | 5. VILLARD Karine                                                 | 5. CLAVERIE Zineb                            | 5. CHEMIN Graziella                 |                                          |  |  |  |
|               | 6. VIVIER Mohamed                                                 | 6. ROCHA Brian                               | 6. JARRY Yoan                       |                                          |  |  |  |
|               | 7. GUERINEAU Michelle                                             | 7. ISNARD Regine                             | 7. CANAL Clotilde                   |                                          |  |  |  |
|               | 8. LECLERCQ Salim                                                 | 8. GROSS Aurelien                            | 8. MUNOZ Victor                     |                                          |  |  |  |
|               | 9. CAVALIER Adelaide                                              | 9. JAY Maud                                  | 9. MONTEL Fabienne                  |                                          |  |  |  |
|               | 10. SIMONNET Joris                                                | 10. DUPIN Robin                              | 10. NEDELEC Mounir                  |                                          |  |  |  |
|               | 11. SAGET Maëlle                                                  | 11. FAUCON Yolande                           | 11. ABGRALL Severine                |                                          |  |  |  |
|               | 12. TABET René                                                    | 12. GARIN Pierre-Jean                        | 12. ALIX Igor                       |                                          |  |  |  |
|               |                                                                   |                                              |                                     |                                          |  |  |  |
|               | © 2007-2021 Neovote Mentions légales Confidentialité Plan du site |                                              |                                     |                                          |  |  |  |

# 6. Page de validation de l'intention de vote

L'électeur confirmera ou modifiera son vote avant de le valider en saisissant son mot de passe à l'aide de la matrice aléatoire chiffrée.

Le site sera intégralement accessible aux malvoyants et sécurisera la lecture sonore du Captcha.

| 🏠 Accueil                                                             | (?) Aide | Documents    | Listes électorales | 🎄 Bureaux de vote électron   | nique   | ∎II Listes de candidats                          | 🎒 Vote                    | <b></b> R               | ésultats                  | 🗞 Acce                   | ssibilité              | Déconnexion                    |
|-----------------------------------------------------------------------|----------|--------------|--------------------|------------------------------|---------|--------------------------------------------------|---------------------------|-------------------------|---------------------------|--------------------------|------------------------|--------------------------------|
|                                                                       |          |              |                    | Vérifier et vali             | ider v  | votre vote                                       |                           |                         |                           |                          |                        |                                |
| VNOM LISTE 3                                                          | Vérifie  | r votre inte | ntion de vote      |                              |         | - Deur velider ustre ust                         |                           | Va                      | llider et                 | signer                   | licent le              | navé numérique el desseus auto |
| AMIEL Nolwenn<br>MONNET Lionel<br>PINARD Jessica                      |          |              |                    |                              |         | Cliquer sur le bouton                            | valider.                  | Saisii ie i             | 2                         | 2 5                      | ilisantie              | pave numerique ci-dessous puis |
| BRUNNER Jean Louis<br>CHEMIN Graziella<br>JARRY Yoan<br>CANAL Clotide |          |              |                    |                              |         |                                                  |                           | 7                       |                           | 6 0                      | 1                      |                                |
| MUNOZ Victor<br>MONTEL Fabienne<br>NEDELEC Mounir                     |          |              |                    |                              |         |                                                  |                           | :                       |                           | 49<br>•                  | 8<br>Corriger          |                                |
| ABGRALL Severine<br>ALIX Igor                                         |          |              |                    |                              |         |                                                  |                           |                         | 🗸 Vali                    | ider                     |                        |                                |
|                                                                       |          |              |                    |                              |         |                                                  |                           |                         |                           |                          |                        |                                |
|                                                                       |          |              |                    |                              |         |                                                  |                           |                         |                           |                          |                        |                                |
|                                                                       |          |              |                    |                              |         | Neovote traite vos do<br>(cliquez ici pour en sa | onnées afii<br>avoir plus | n de vous<br>sur la ges | s permettr<br>stion de vo | re d'exprin<br>os donnée | ner votre<br>is et vos | e vote<br>droits)              |
| Hodifier votre choix                                                  |          |              | e                  | 2007-2021 Neovote Mentions I | légales | Confidentialité Plan du sit                      | ie.                       |                         |                           |                          |                        |                                |

## 7. Accusé de réception

Pour chacun de ses votes, l'électeur aura la possibilité de consulter l'accusé de réception de son vote. Il pourra également le télécharger, l'imprimer ou l'envoyer à l'adresse mail de son choix. L'électeur disposera également d'un code (« preuve de vote ») lui permettant de vérifier à l'issue du dépouillement que son bulletin a été pris en compte dans l'urne.

## 8. Retour à la page d'accueil

A tout moment, y compris après l'expression de son vote, l'électeur pourra se connecter à l'Espace de vote et consulter les informations à sa disposition.

| 🏠 Accueil                                                   | ? Aide | Listes électorales | 📩 Bureau de vote | Candidatures | 圈 Voter | <b></b> Résultats | 🗞 Accessibilité | ₽ Déconnexion |
|-------------------------------------------------------------|--------|--------------------|------------------|--------------|---------|-------------------|-----------------|---------------|
|                                                             |        |                    |                  |              |         |                   |                 |               |
| Bienvenue Madame DELPHINE DENEQUE dans votre espace de vote |        |                    |                  |              |         |                   |                 |               |

Le vote n'est pas encore ouvert, vous pourrez voter du 04/11/2024 à 09h00 au 06/11/2024 à 17h00

| ⑦ Aide               |                             |  |  |  |  |
|----------------------|-----------------------------|--|--|--|--|
| 🖶 Listes électorales | 😂 Mot de passe              |  |  |  |  |
| 💩 Bureau de vote     |                             |  |  |  |  |
| Candidatures         | <b>I<sup>™</sup>]</b> Voter |  |  |  |  |
| 🔟 Résultats          |                             |  |  |  |  |